## セイコーマート

お支払い受付時に表示される「お支払い受付番号」を印刷、またはお控えの上、店頭のレジにてお手続きください。

## 1 レジにて「インターネット支払い」と告げてください

お近くのセイコーマート店舗へ行き、**店頭のレジ**にて 「インターネット支払い」と告げてください。 レジ操作画面が出ます。

※お客様側のレジ画面にてお客様自身が操作を行います

## 2 「お支払い受付番号」を入力

「お支払い受付番号(6桁)」を入力し、 「登録」ボタンを選択してください。

## 3 「電話番号」を入力

お申し込み時に登録して頂いたお客様の 「電話番号」を入力し、「次へすすむ」の ボタンを押してください。

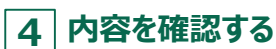

お客様のお支払い内容の確認画面が表示されます。 内容をご確認頂いた後、「OK」のボタンを押してください。

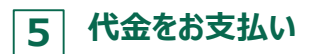

代金と引き換えに「領収書」をお渡ししますので、必ず お受取りください。※1

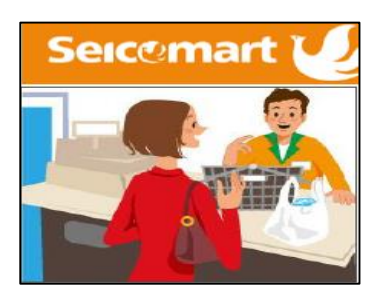

| インターネット等の代金支払い                                                                                                    |
|----------------------------------------------------------------------------------------------------|
| お申し込み後に通知した『受付番号』又は『オンライン決<br>済番号』をハイフン「-」を除いて入力してください。                                                                                                    |
| 1 2 3<br>2 3<br>2 5 6<br>7 8 9 金州港<br>0 00<br>やめる 泉山                                                                                                    |
| インターネット等の代金支払い                                                                                                    |
| お客様の確認番号(電話番号・予約番号・申込番号・<br>会員番号等)を入力してください。                                                                                                    |
| 1 2 3<br>4 5 6<br>7 8 9 ±mm<br>0 00<br>₩<br>₩<br>2 mm<br>2 mm<br>2 m |
|                                                                                                    |
| インターネット等の代金支払い                                                                                                    |
|                                                                                                    |

| インターネット等の代金支払い                                     |
|----------------------------------------------------|
| お申込み内容はこちらでよろしいですか?                                |
| お取引先:イーコンテクストショップ                                  |
| お支払い金額:1000円                                       |
| (後, 35, 55, 69, 69, 69, 69, 69, 69, 69, 69, 69, 69 |
| (K. 1001)                                          |
|                                                    |
|                                                    |
|                                                    |
| 現金のみのお支払いに限ります。                                    |
| お支払い後の返金はできないのでご注意ください。                            |
| セイコーマートは契約により代理受領を行います。                            |
| キャンセル ОК                                           |